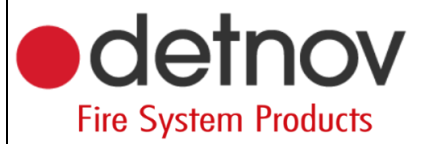

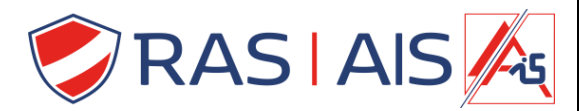

## Detnov 150 reeks

## **Factory reset**

- 1. Download de "flash from scratch" file van de website: <u>https://www.rassecurity.com/pub/</u>
- 2. Unzip het bestand en plaats deze map op je pc.
- 3. Ga in het bootloader menu van de centrale.
  - a. Ga in de installer menu (2222) -> Algemeen -> FW upgrade.
  - b. Druk op "Accepteer".
  - c. Druk voor dat de balk op het einde is op "BIOS".
  - d. Je komt nu in het bootloader menu.

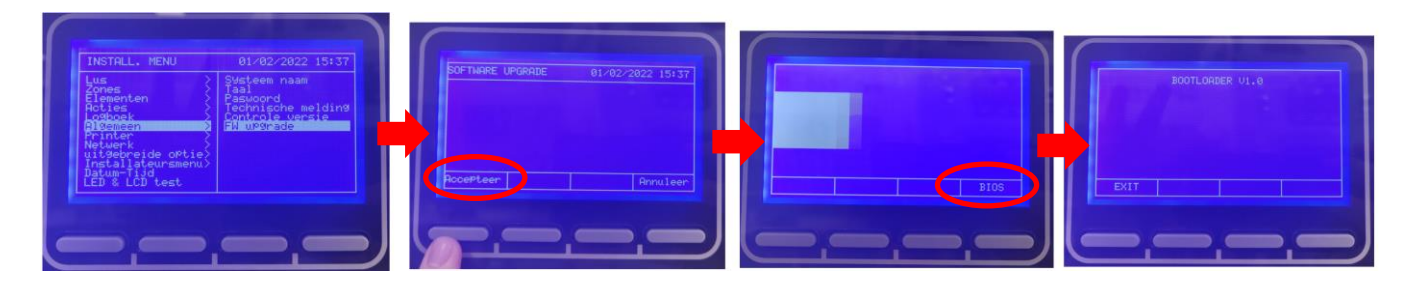

- 4. Verbind nu de centrale met de pc via de usb verbinding.
- 5. Open de "flash\_from\_scratch.bat".
- 6. Er opend een popup.
  - a. Volg de menu.
- 7. Ga nu uit de Bootloader door op "EXIT" te drukken.
- 8. Je zal zien dat je nu alles kwijt bent en er niets meer op het scherm verschijnt ( buiten dat het oplicht).
- 9. Deconnecteer nu de usb.
- 10. Schakel de voeding uit.
- 11. Schakel de voeding terug in en je zal zien dat rechts onderaan van het scherm de "Bios" knop verschijnt.
- 12. Druk op de "BIOS" knop om in het bootloaders menu te komen.
- 13. Download de laatste firmware van de website: <a href="https://www.rassecurity.com/pub/">https://www.rassecurity.com/pub/</a>
- 14. Verbind nu de centrale met de pc via de usb verbinding.
- 15. In het opgeslagen mapje zoek je naar jouw soort paneel ( in mijn geval een 4 loop centrale ).
  - a. "(jouw soort paneel)"\_A.bat = Engels.
  - b. "(jouw soort paneel)"\_B.bat = Spaans.
  - c. "(jouw soort paneel)"\_C.bat = frans.
  - d. "(jouw soort paneel)"\_D.bat = Hongaars.
- 16. Open het "(jouw soort paneel)"\_C.bat" bestand.
  - a. Als je frans selecteert kan je het straks terug in het Nederlands plaatsen.
- 17. De firmware zal nu in de centrale gepompt worden.

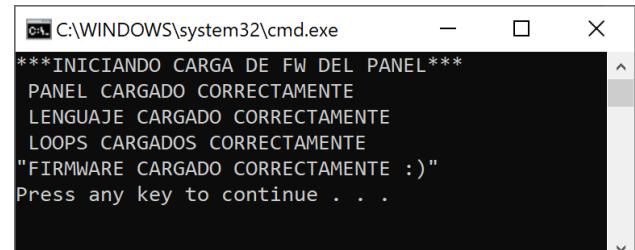

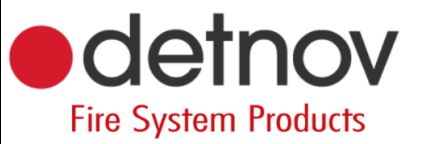

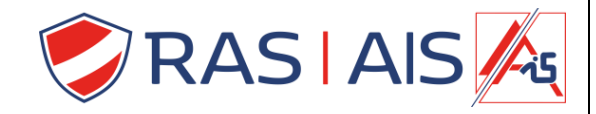

- 18. Ga nu uit de Bootloader door op "EXIT" te drukken.
- 19. Verander de taal terug naar "Nederlands".

INSTALL, MENU 15:36